## 附件1:

## 上海理工大学学生社团注册线上注册指南

一、注册方法:

打开 welink, 在业务日常办公栏下方点击"更多", 搜索"社团注册"。

二、社团注册流程简要如下:

(1)若社长为已备案社长,注册步骤为:填写注册信
息--指导老师审核--挂靠单位审核--社联审核- 团委审批--社联备案

(2)若社长为新社长,注册步骤为:填写新、老社长
个人信息——团委老师审核——填写注册信息——指导老师审核——挂靠单位审核——社联审核——团委审批——
社联备案

三、若社长为已备案社长详细流程:

(1)在社长信息栏下方填写个人资料包括政治面貌、 绩点并仔细核对。

(研究生社长专业信息为"无"绩点填"0",大一社长 绩点填"0")

(2)社团成员人数填写,请与上传附件《上海理工大学学生社团成员注册表》中人数保持一致。

(3)活动次数填写,统计从本年度1月至今的活动次

数(其中不包括社团文化节、社团招新和部门例会)。

(4) 在注册通知中下载附件 3《上海理工大学学生社团 成员注册表》填写成员基本信息,表格命名为"社团编号-社团名称-社团成员注册表"(如: 0319007-B健身社社团成 员注册表)并上传至"附件"处。

(5)主要活动名称填写本年度1月至今举办的社团品 牌活动。

(6) 新媒体账号填写社团主要运营的一个新媒体账号。

(7)社长需询问指导老师相关信息并仔细填写,"社团 指导老师审核-经办人"一栏需社长自行选择,务必**注意指** 导老师姓名与工号(工号为五位数),切勿出错。如已更换 指导老师,请在经办人处选择现任指导老师。

(8)填写完成后提交,并尽早通知社团对应指导老师 在系统中通过审核。审核通过后,需指导老师选择挂靠单位 负责人进行审核。

例:

| <b>〈 社</b>                    | 团注册申请        | ···· (Θ)       | 社团成员基本  | ≰信息<br>■ <b>需与上(</b> | 专的附件3中人 | 、数保持一致    |
|-------------------------------|--------------|----------------|---------|----------------------|---------|-----------|
| 上海<br>上海                      | <b>]理工大学</b> |                | * 社团人数  | 人数需与                 | 5上传的社团成 | 员信息注册表保持- |
| 社团                            | 目注册申请        |                | * 社团活动次 | マ数                   |         |           |
| * 姓名                          |              | 1.0            | * 主要活动名 | 3称                   |         |           |
| * 学号                          |              | 10350200       | * 是否收取社 | ±费                   |         | 是 >       |
| * 学院                          | Ŧ            | 不境与建筑学院        | * 经费来源  |                      |         | 校内 >      |
| * 专业                          | 建筑环境与        | 5能源应用工程        | * 新媒体账号 | 学类型                  |         | 请选择 >     |
| * 性别                          |              | 男              | 附件上传    |                      |         |           |
| *申请时间                         | 202          | 20-12-02 16:51 | +       |                      |         |           |
| * 手机号                         |              | 0.000          | 指导老师信息  | 息                    |         |           |
| 邮箱                            |              | .usst.edu.cn   | * 姓名    |                      |         | 请选择 >     |
| * 政治面貌                        |              | 群众 >           | * 学院/部门 |                      |         |           |
| * 绩点                          |              |                | * 工号    |                      |         |           |
| 社团基本信息                        |              |                | * 政治面貌  |                      |         | 请选择 >     |
| * 社团编号                        |              | 0319007-B      | * 手机号   |                      |         |           |
| * 社团名称                        | 上海理          | 理工大学健身社        | 邮箱      |                      |         |           |
| * 社团类型                        |              | 体育活动           | 挂靠单位    |                      |         |           |
| * 社团成立时间                      |              | 2012.09        | * 名称    |                      |         | 请选择 >     |
| 社团成员基本信息<br>雪与上生的附优2中人数/21共一致 |              |                | 下一步:    | _                    |         | 指导老师审核    |
| * 社团人数 人数需与」                  | 上传的社团成员信     | 息注册表保持-        | 经办人:    |                      | 未找到     | 符合条件的经办人  |
| * 社团活动次数                      |              |                | 雲社长王元   | 加洗择                  | 请条心注音夹  |           |
| * 主要活动名称                      |              |                |         | 1+1221               | 提交      |           |
| * 是否收取社费                      |              | 是 >            |         | _                    |         | -         |

四、若社长为新社长详细流程:

(1)在新社长信息栏下方填写个人资料包括政治面貌、 绩点并仔细核对。

(研究生社长专业信息为空白,请忽略,绩点填"0"; 大一社长绩点填"0")

(2) 在老社长信息栏下方选择对应社团名称,系统会 自动弹出老社长对应信息。

第3页,共4页

(3)新社长将询问到的老社长的政治面貌和绩点填入 并仔细核对。此界面提交后送至校团委刘婷老师审批,审批 通过后填写社团注册信息,流程同"三、若社长为已备案社 长详细流程"。

例:

| く<br>社団注册申请>:              | 社团注册申请 … 〇                                                                                                    | 老社长信息  |                |
|----------------------------|----------------------------------------------------------------------------------------------------|--------|----------------|
| Topo Dend Legen 1923 1 112 | 上海理工大学                                                                                                    | * 社团名称 | 上海理工大学沪江通讯社 >  |
|                            | 社团汪册申请                                                                                                    | * 姓名   | -              |
| 新社长信息                      |                                                                                                    | * 学号   | 1100           |
| * 姓名                       |                                                                                                    | * 学院   | 管理学院           |
| * 学号                       |                                                                                                    | * 专业   | 会计学            |
| * 学院                       | 管理学院                                                                                                    | * 性别   | 男              |
| * 专业                       | 金融学                                                                                                    | * 手机号  |                |
| * 性别                       | 男                                                                                                    | 邮箱     | st.usst.edu.cn |
| *申请时间                      | 2020-12-02 22:38                                                                                                    | * 政治面貌 | 请选择 >          |
| * 手机号                      | and the second second s | 绩点     |                |
| 邮箱                         | മst.usst.edu.cn                                                                                                    | 下一步:   | 团委老师审批         |
| * 政治面貌                     | 请选择 >                                                                                                    | 经办人:   | 团委老师(刘婷)       |
| * 绩点                       |                                                                                                    |        |                |
| 老社长信息                      |                                                                                                    |        | 提交             |

五、注意事项:

(1) 社团注册申请不可撤销,请各位社长认真填写。

(2)苹果系统或许会卡顿,过一段时间再登陆验证即可。